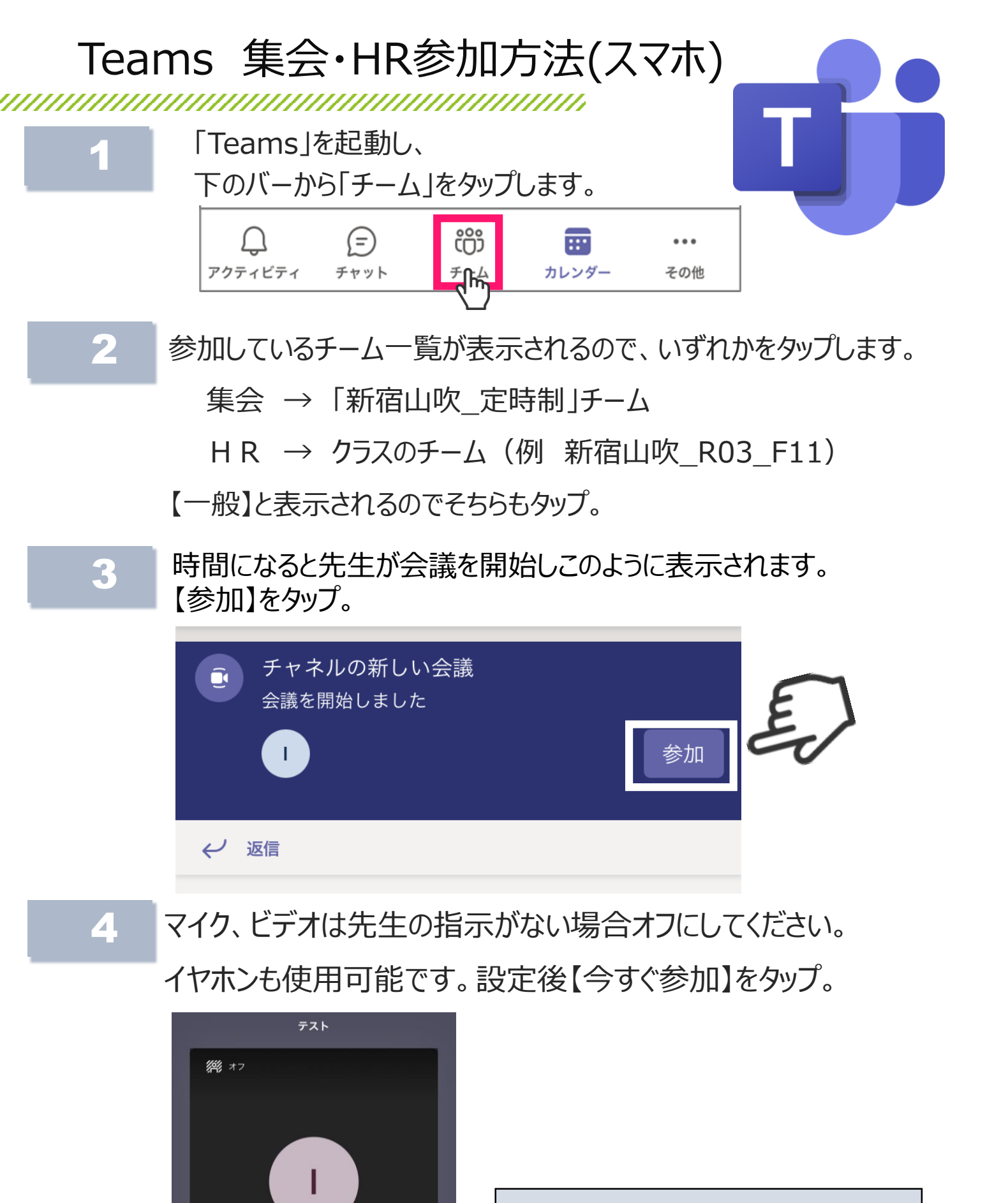

¢,

iPhone

 $\nabla$ 

ビデオがオフ

X

マイクオフ

その他の参加オプション

**【イヤホンを使用しない場合】** 右側のアイコンをタップして 「スピーカー」に切り替えてください

## Teams 集会・HR参加方法(パソコン)

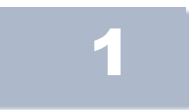

「Teams」を起動し、 左のバーから「チーム」をクリックします。

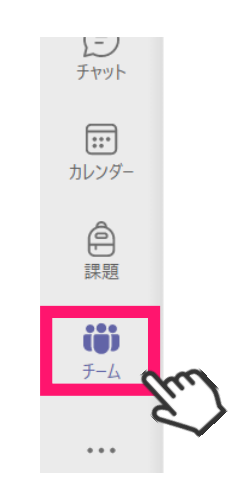

2 参加しているチーム一覧が表示されるので、いずれかをクリックします。

集会 →「新宿山吹\_定時制」チーム

HR → クラスのチーム(例 新宿山吹\_R03\_F11)

【一般】と表示されるのでそちらもクリック。

3 時間になると先生が会議を開始し、このように表示されます。 【参加】をクリック。

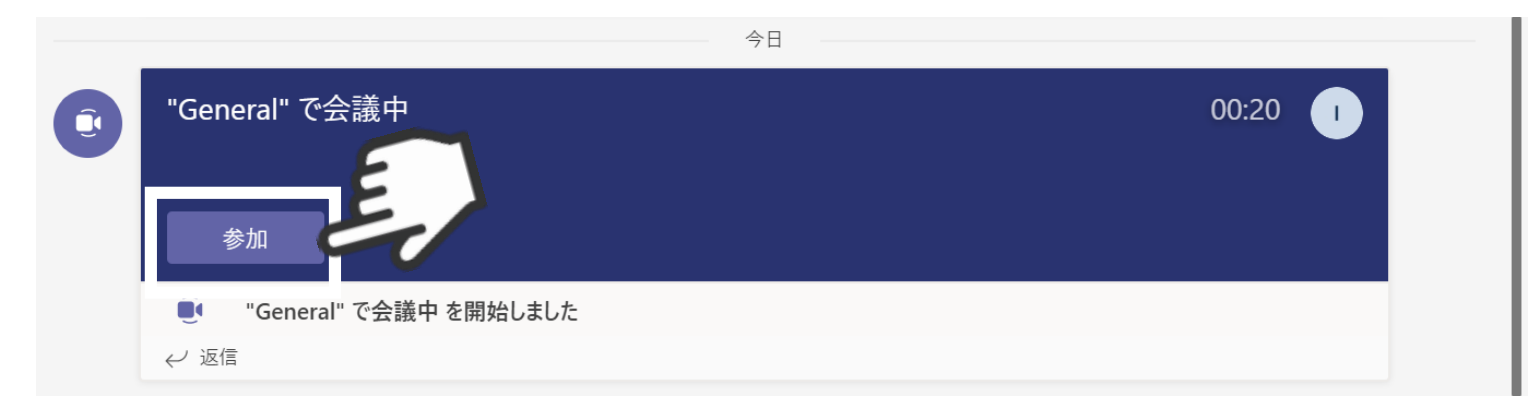

|  | 1 |
|--|---|
|  | з |
|  | 1 |

コンピューターの音声をクリック。

マイク、ビデオは先生の指示がない場合オフにしてください。 イヤホンも使用可能です。設定後【今すぐ参加】をクリック。

| 次のオーディオおよびビデオ設定を選択:<br><b>"操作・お試し用" で会議中</b> |  |            |            |                |
|----------------------------------------------|--|------------|------------|----------------|
| <b>ぶ</b><br>カメラはオフになっています                    |  |            | *          | 【イヤホンを使用しない場合】 |
| 🔯 🔘 🥮 背景フィルター                                |  | 😡 音声を使用しない | 0          |                |
|                                              |  | 4          | ャンセル 今すぐ参加 | E)             |